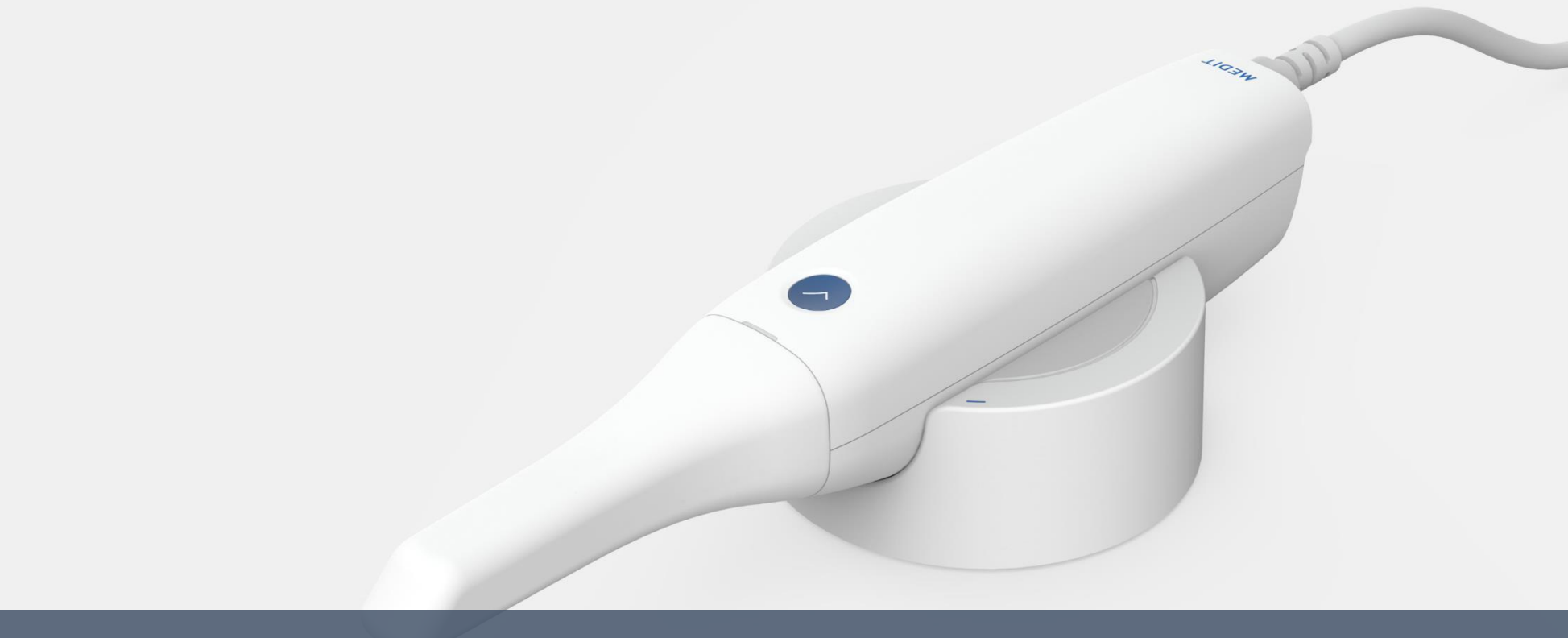

# Troubleshooting guide for Medit i500

February 23<sup>rd</sup>, 2018

**O** MEDIT

SQA of Medit Co., Ltd.

### Contents

| Chapter 1 | Troubleshooting protocol            |
|-----------|-------------------------------------|
| Chapter 2 | Check point                         |
| Chapter 3 | Troubleshooting for installation    |
| Chapter 4 | Troubleshooting for connection fail |
| Chapter 5 | Trouble shooting for using problem  |

### **Troubleshooting protocol**

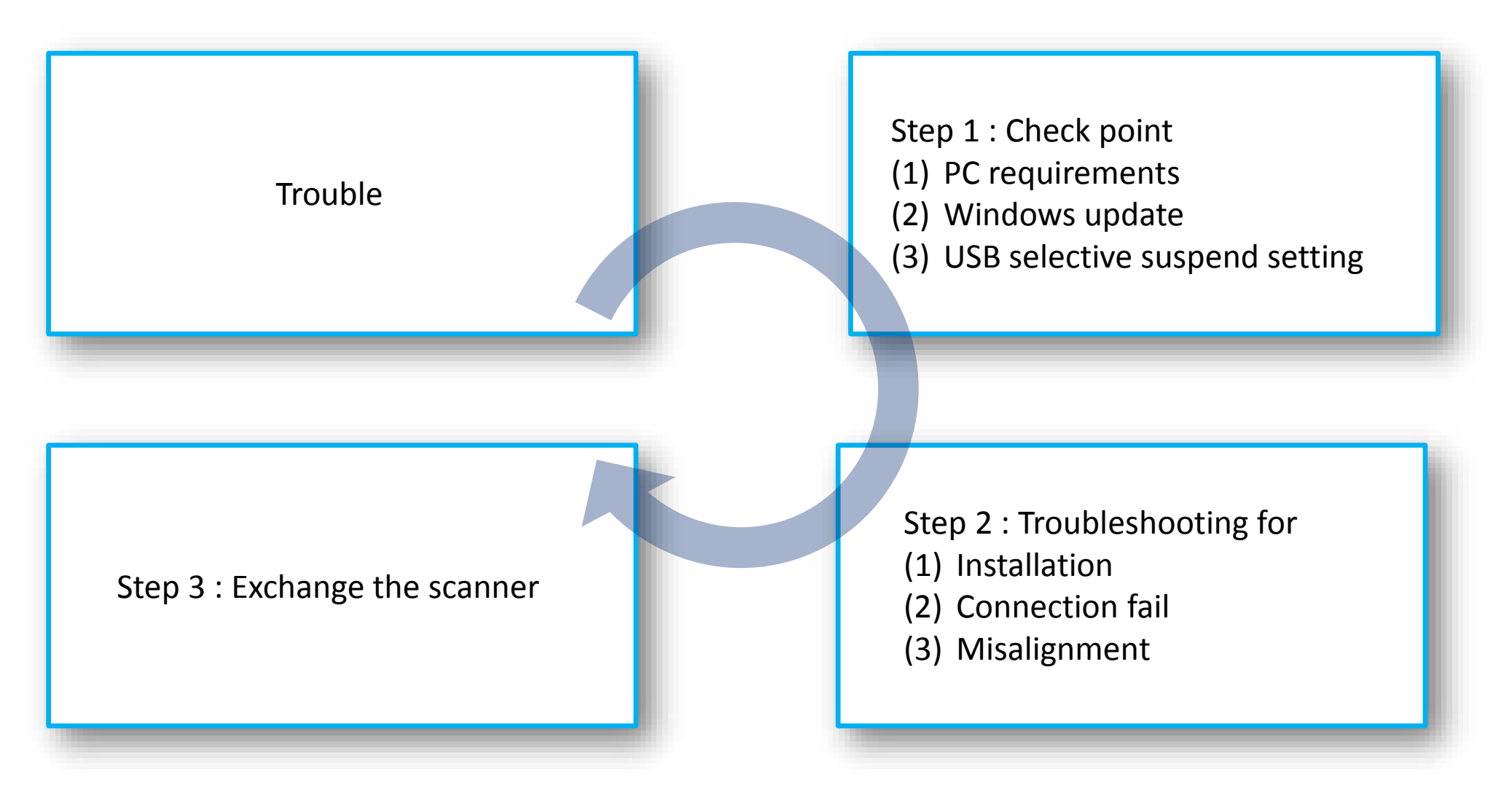

### Chapter 2 Check point

#### PC requirements

#### **Recommended specifications for Laptop**

#### **Recommended specifications for desktop**

| Operating System | Microsoft Windows 10 64 Bit<br>(32 Bit – not available) | Operating System | Microsoft Windows 10 64 Bit<br>(32 Bit – not available) |
|------------------|---------------------------------------------------------|------------------|---------------------------------------------------------|
| CPU              | Intel i7 7700 HQ or higher                              | CPU              | Intel i7 7700 or higher                                 |
| RAM              | 16GB or higher                                          | RAM              | 16GB or higher                                          |
| Graphic Card     | Nvidia GeForce GTX 1060 (3GB) or higher                 | Graphic Card     | Nvidia GeForce GTX 1060 (3GB) or higher                 |
| Verified Laptop  | TBD(manufacturer & its model)                           | Verified Desktop | TBD(manufacturer & its model)                           |

\* If console pc does not meet recommended requirement, i500 is working but scanning speed is slow.

### Chapter 2 Check point

Windows updates should be done to the latest one.

To make it sure, check for updates 2 ~ 3 times further

This updates are related to connection fail problem or some errors can occur when customer uses the scanner

Please let customer always maintain their windows updates to the latest one

### Windows update

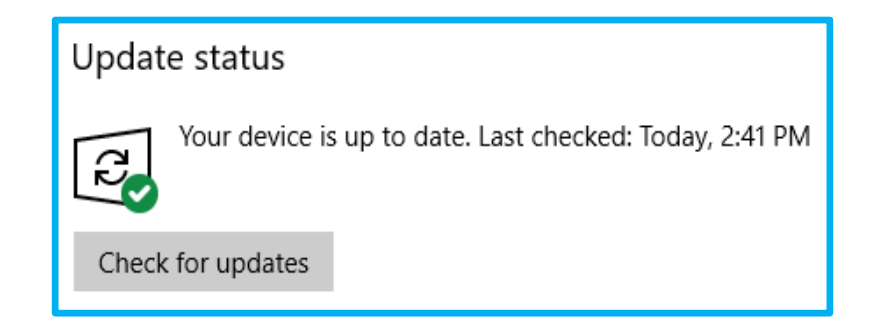

### Chapter 2 Check point

High performance power plan is recommended and we have to set "Disable" in USB selective suspend setting

You can find the setting in the path below > Control panel\ All control panel items\Power options\Change plan settings\Change advanced power settings

#### Do not use sleep mode on console pc

### USB selective suspend setting

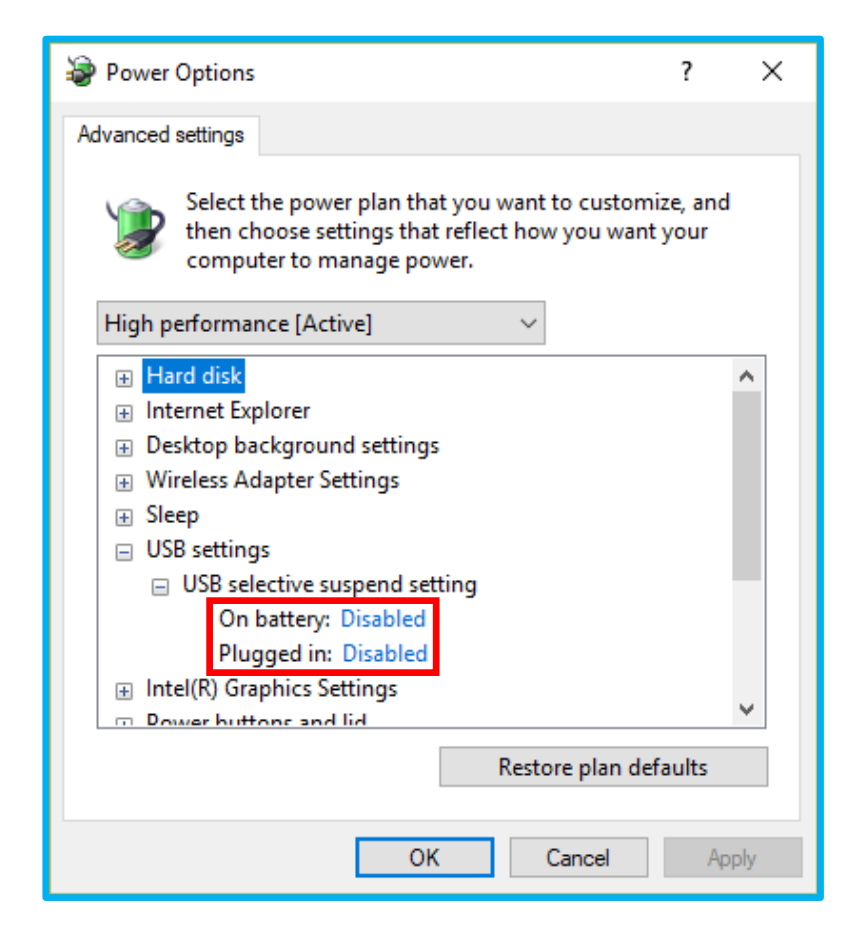

## **Troubleshooting for installation (1/2)**

#### Symptom

1. Error message occurs during software installation

Command line option syntax error. Type Command /? for Help.

#### Troubleshooting

- 1. Change username of console pc without any space or double-byte character
- 2. If it doesn't work properly, follow the process below
  - (1) Run "cmd.exe" as administrator
  - (3) Input command "Sfc /scannow" and enter
  - (4) After verification 100% complete, restart PC
  - (5) Re-install Medit iScan

|                                                                             |     |  | _ |  |  |
|-----------------------------------------------------------------------------|-----|--|---|--|--|
| 🖼 Administrator: Command Prompt —                                           |     |  | × |  |  |
| C:#WINDOWS#system32 <mark>`</mark> Sfc /scannow                             |     |  |   |  |  |
| Beginning system scan. This process will take some tir                      | ne. |  |   |  |  |
| Beginning verification phase of system scan.<br>Verification 100% complete. |     |  |   |  |  |
| Windows Resource Protection did not find any integrity violations.          |     |  |   |  |  |
| C:#WINDOWS#system32>                                                        |     |  |   |  |  |

## **Troubleshooting for installation (2/2)**

#### Symptom

1. Error message occurs when launching Medit iScan

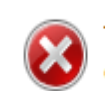

The program can't start because MSVCR120.dll is missing from your computer. Try reinstalling the program to fix this problem.

#### Troubleshooting

- 1. Check windows update at first
- 2. If it doesn't work properly, follow the process below
  - (1) Connect installation USB
  - (2) Find the path "Utility\vcRedist"
  - (3) Run files in each folder, select install or repair
  - (4) Run Medit iScan
  - (5) Re-install the software if it doesn't work properly

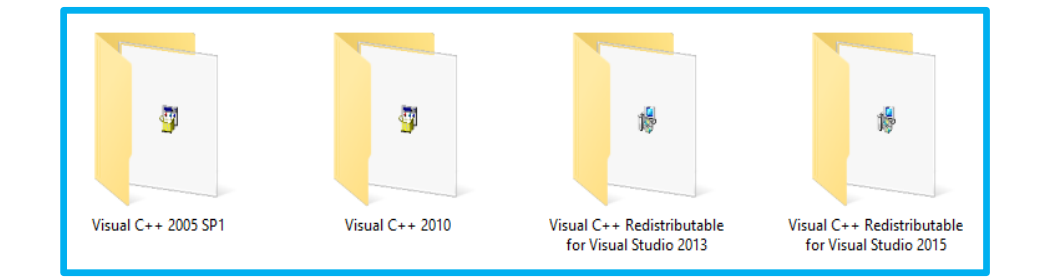

### **Troubleshooting for connection fail (1/4)**

#### Symptom

- 1. Error message occurs when launching Medit iScan
- 2. Sudden shut down of scanner
- 3. Can not turn on scanner

#### Troubleshooting

Check all connection of Medit i500
 Change USB port
 Change USB cable
 Exchange Medit i500

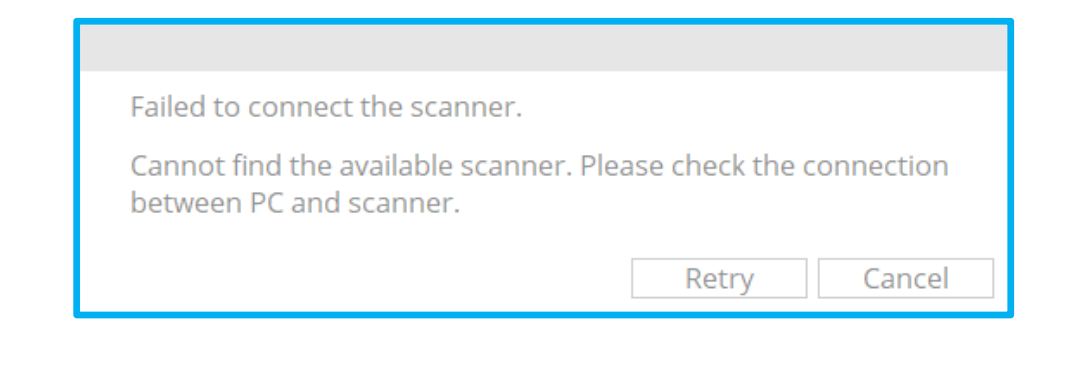

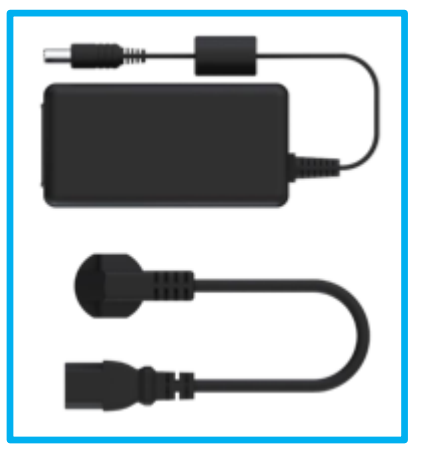

Medical adapter & power cable

### **Troubleshooting for connection fail (2/4)**

#### Symptom

1. Error message occurs when launching Medit iScan

2. Exclamation mark on cameras

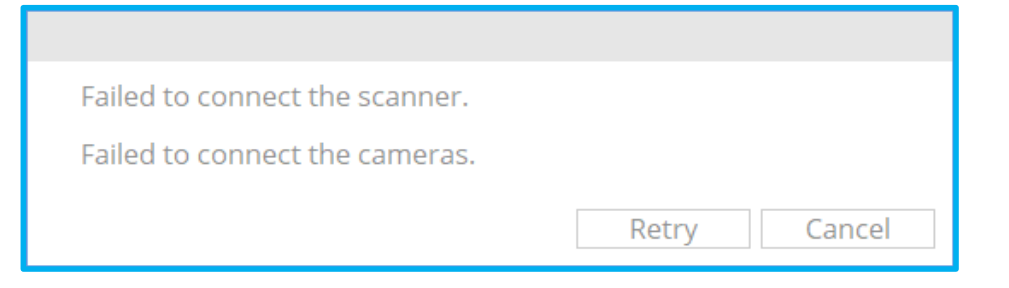

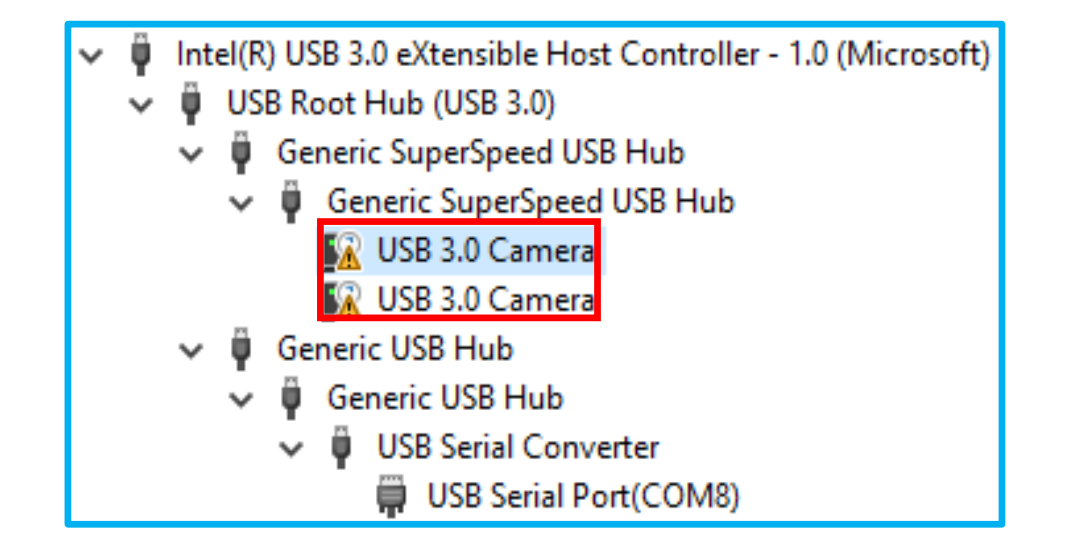

## **Troubleshooting for connection fail (3/4)**

#### Troubleshooting

- 1. Please uninstall and re-install camera drivers manually by following the process
  - (1) Open device manager
  - (2) Click right button on camera driver
  - (3) Select Update driver
  - (4) Click browse to find the "Camera" folder
  - (5) Click next to update camera drivers
  - (6) Reboot the scanner

#### 2. Try re-installation of software

#### 3. Exchange Medit i500

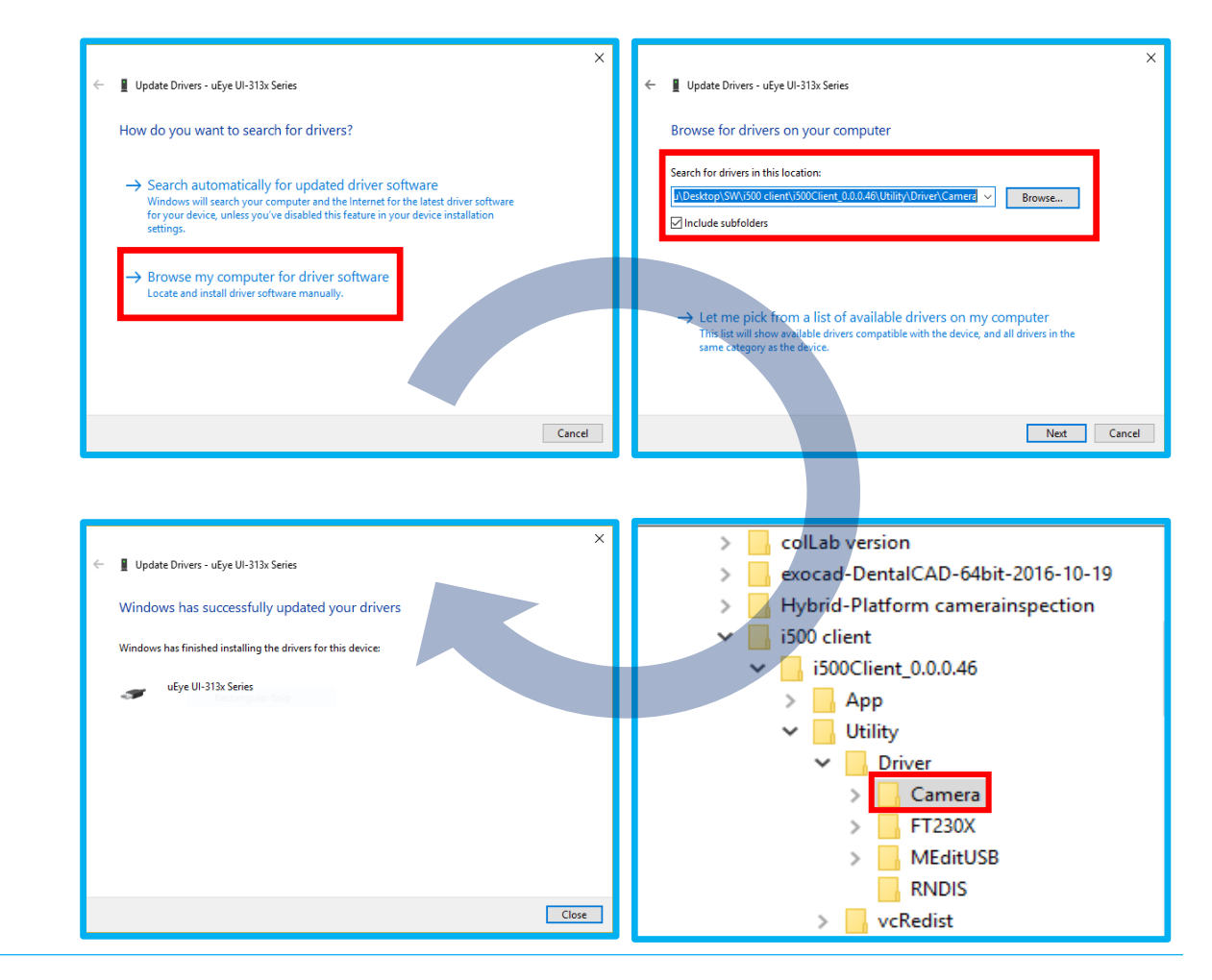

## **Troubleshooting for connection fail (4/4)**

#### Symptom 1. Error message occurs when launching Medit *i*Scan

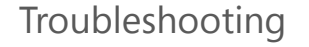

- 1. Please connect the scanner to USB 3.0 port only i500 will not work properly with USB 2.0 port
- 2. Exchange Medit i500

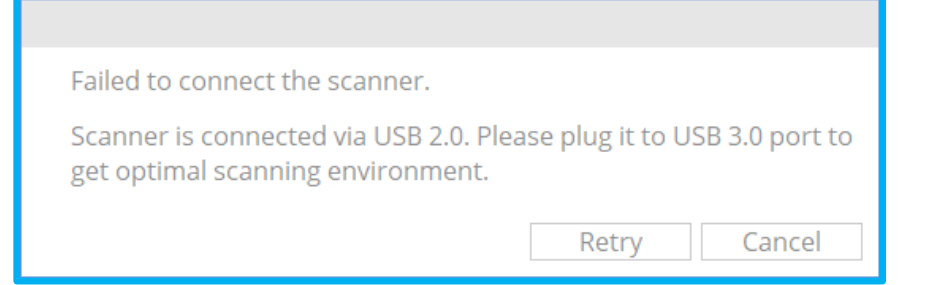

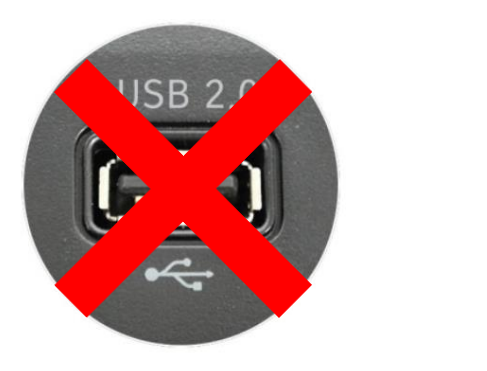

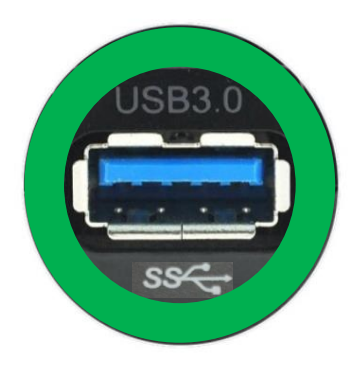

## **Troubleshooting for Misalignment (1/3)**

Symptom 1. Misalignment of scan data (Single arch)

Troubleshooting

Check scan-guide and follow specification

 In case of fast scanning

(2) Incontinous scanning

- 2. Automatic alignment with using iScan
  - (1) Press the scan button of i500
  - (2) Click another stage in Medit iScan
  - (3) Return to previous stage and continue

3. Delete previous scan data and re-scan

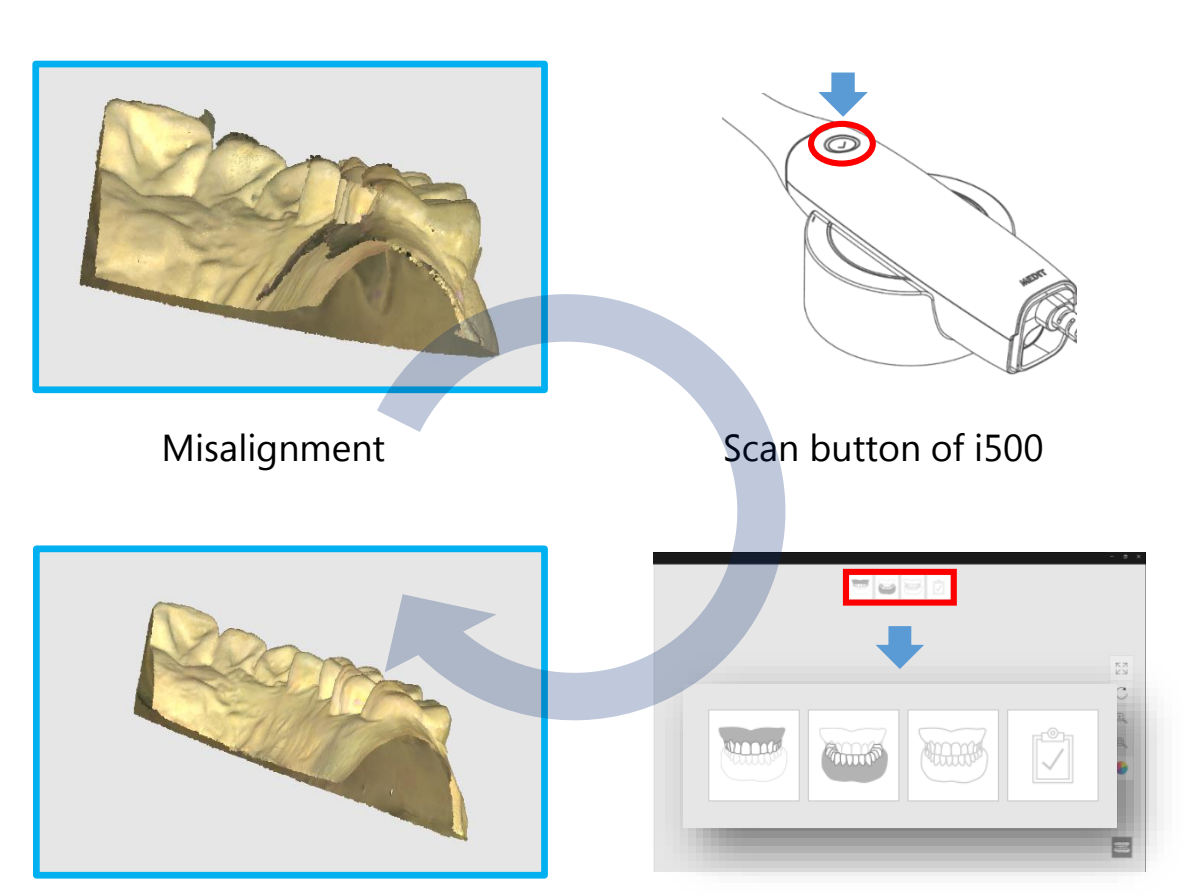

Result

Scan stages of Medit iScan

Troubleshooting

## **Troubleshooting for Misalignment (2/3)**

Symptom 1. Misalignment of scan data (Occlusion)

1. Follow process below (1) Delete occlusion scan data

(2) Re-scan occlusion

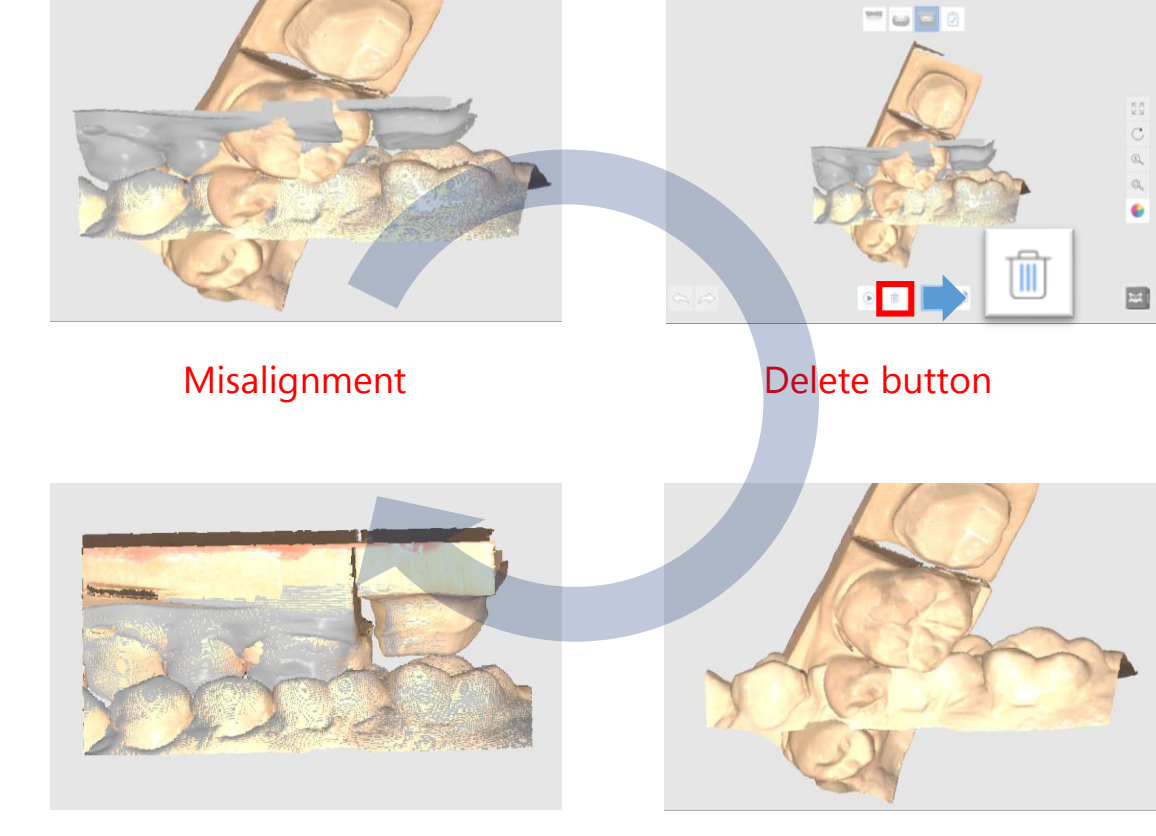

Re-scan result

Delete occlusion data

## **Troubleshooting for Misalignment (3/3)**

#### Symptom 1. Misalignment of scan data (Occlusion)

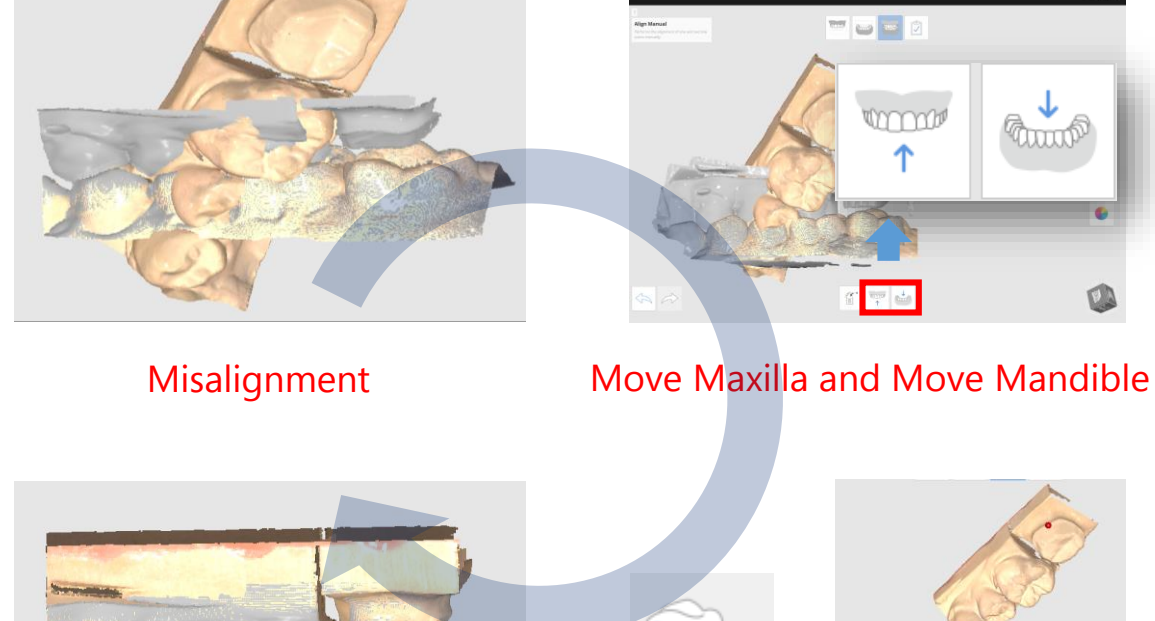

#### Troubleshooting

- 1. Follow process below
  - (1) Click 'Move Maxilla' and 'Move Mandible'
  - (2) Click 'Align Manual" in Medit iScan
  - (3) Align occlusion manually by clicking one point on the model

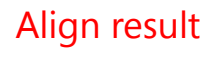

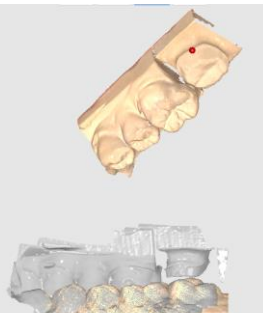

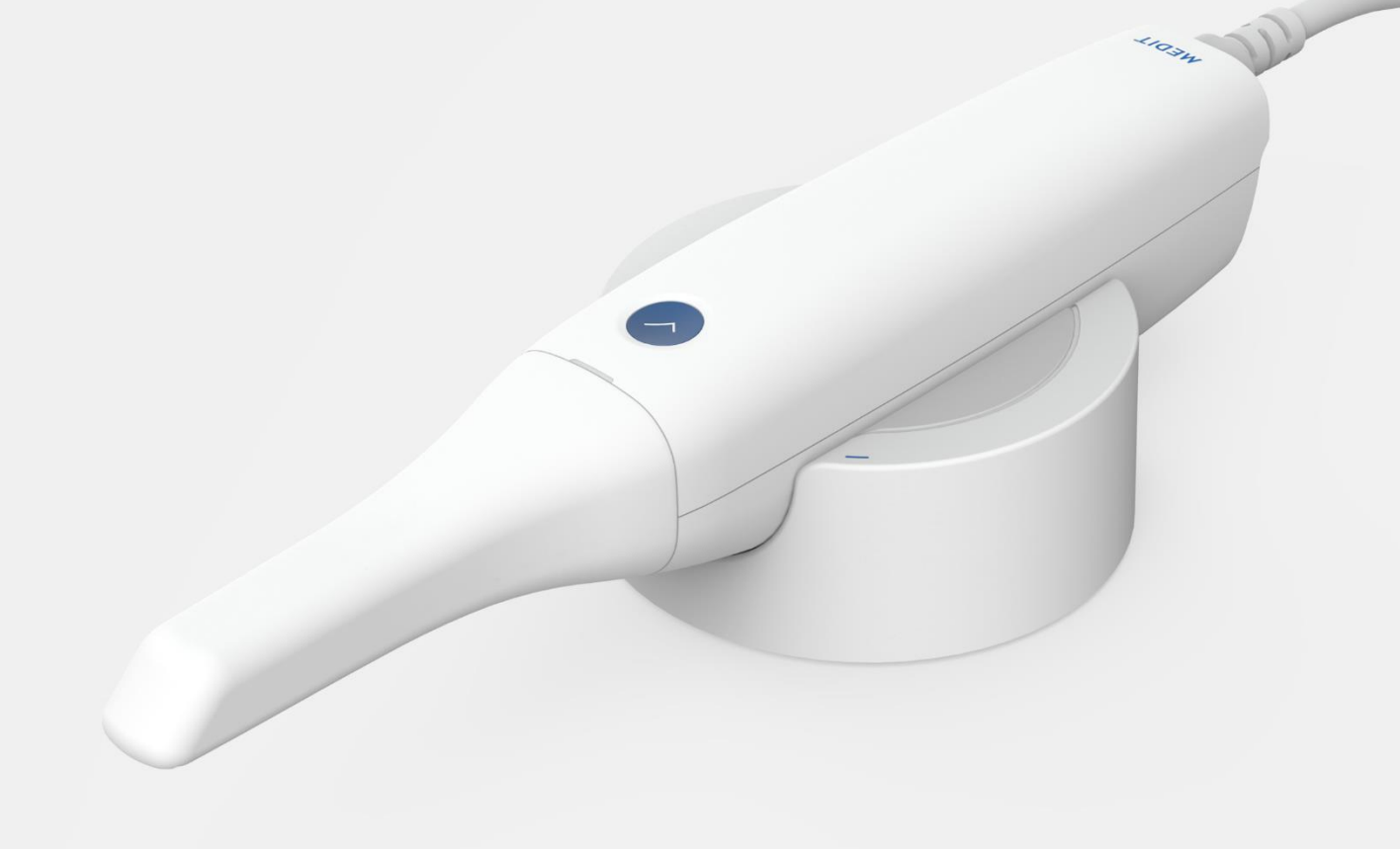

www.meditcompany.com

https://www.facebook.com/meditco

support@meditcompany.com

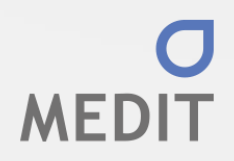